## **Bench Staff Registration Instructions**

We are asking any bench staff/on-ice volunteers to register online in order to agree to Rowan's Law and for the Codes of Conduct.

Log in to the registration link from the CYO website under Registration. https://registration.hockeycanada.ca/registration/?ID=1507

| Sign in here - Ouvrez une se | ession ici: |
|------------------------------|-------------|
|                              |             |
| Email - Courriel:            |             |
| Password - Mot de passe:     |             |
|                              |             |

Log in using the same e-mail that you register your children in CYO. This log in may be different from your eHockey login used to take courses. Once you are in you will see this screen.

| Home                                                                                                    |                        |
|----------------------------------------------------------------------------------------------------|------------------------|
| Welcome to your home page! You'll find your Shopping Cart and your Registration History below.<br>Your shopping cart contains all of your incomplete registrations. Your Registration History contains a list of persons you've registered in the past.<br>To obtain a receipt for a completed registration, please click on "Order History" above. |                        |
| Invoice #:         Status: Active                                                                                                    |                        |
| You do not have any registrations in your cart for this association.                                                                                                    |                        |
|                                                                                                    | Register a Participant |

Click Register a Participant. It may show your children that are already registered or you can register you and your children all at the same time. You need to add yourself. If you know your Hockey Canada ID, enter it. Also use the same name that your Hockey Canada profile is created in. If you had a Hockey Canada profile from when you played and it's in another association,

## you will need to be transferred. DO NOT CREATE A NEW ID! E-mail admin@cyominorhockey.com with your birth date and we will get you transferred to CYO.

## **Register a new participant**

To register someone new that you have not registered in the past, please enter their information below. Only fill in the "Hockey ID" if you already know the participant's Hockey ID. Please fill in their FULL name (without middle names), date of birth, gender, and language and click on "Register".

| Hockey ID:     |     | ]   |
|----------------|-----|-----|
| First Name:    |     | *   |
| Last Name:     |     | *   |
| Date of Birth: | - • | - • |
| Gender:        | - * |     |
| Language:      | E 🗸 |     |

\* Denotes required information

Register

Back

Next

Once you click register, you will need to scroll down to see if they found a match. If they did you will see your name and at the end this:

| Association                                                | Branch                    | Actions      |
|------------------------------------------------------------|---------------------------|--------------|
| ST. CATHARINES CYO MINOR HOCKEY LEAGUE                     | ONTARIO HOCKEY FEDERATION | Register Now |
| Click Register Now.<br>Please select the Division in which |                           |              |
| ○ Bench Staff<br>○ Coach                                   |                           |              |

Choose Bench Staff if you are a Trainer or Manager. Choose Coach if you have your Coach 1 or Coach1/2 or higher certifications. Select the Package.

| Please choose a reg        | istration Package belo           | ow.    |
|----------------------------|----------------------------------|--------|
| Name                       | Description                      |        |
| Coaches for Waiver Signing | Blank package for Waiver Signing | Select |

It will ask you for your addresses. You can copy the physical address when you click on the link. Unfortunately, it makes you go through emergency contacts.

Once you are done that, it takes you to the Waivers page. Read each of them and check off that you agree.

Please read and respond to the following waivers/agreements.
ONTARIO HOCKEY FEDERATION
Rowan's Law Acknowledgement
The Ontario Government has enacted Rowan's Law (Concussion Safety), 2018, S.O. 2018, c. 1 ("Act"). Ontari
Regulation ("Sports Organization"), which includes the Ontario Hockey Federation ("OHF"), to have a Con
participants, as set out in the Act, to review the Ontario Government's issued Concussion Awareness Re:
A participant is subject to a Concussion Code of Conduct for each Sports Organization a participant regis
Applicable age appropriate Concussion Awareness Resources are located at www.ontario.ca/concussion
The OHF Concussion Code of Conduct here: OHF Concussion Code of Conduct
You can review the OHF Concussion Code of Conduct here: OHF Concussion Code of Conduct
I confirm that I have reviewed the OHF Concussion Code of Conduct and the appropriate Concussion Avareness
I confirm that I have reviewed the OHF Concussion Code of Conduct and the appropriate Concussion Avareness
I confirm that I have reviewed the OHF Concussion Code of Conduct and the appropriate Concussion Avareness
I confirm that I have reviewed the OHF Concussion Code of Conduct and the appropriate Concussion Avareness
I confirm that I have reviewed the OHF Concussion Code of Conduct and the appropriate Concussion Avareness
I confirm that I have reviewed the OHF Concussion Code of Conduct and the appropriate Concussion Avarenes
I confirm that I have reviewed the OHF Concussion Code of Conduct and the appropriate Concussion Avarenes
I confirm that I have reviewed the OHF Concussion Code of Conduct and the appropriate Concussion Avarenes
I confirm that I have reviewed the OHF Concussion Code of Conduct and the appropriate Concussion Avarenes
I confirm that I have reviewed the OHF Concussion Code of Conduct and the appropriate Concussion Avarenes
I confirm that I have reviewed the OHF Concussion Code of Conduct and the appropriate Concussion Avarenes
I confirm that I have reviewed the OHF Concussion Code of Conduct
I confirm that I

## Make sure you completely check out by clicking Add to Cart. There is no fee.

|               | Your total is: | \$0.00 |
|---------------|----------------|--------|
|               |                |        |
| Add to Cost * |                |        |

You will then need to click Checkout TWICE! Choose Other as you don't have to pay.

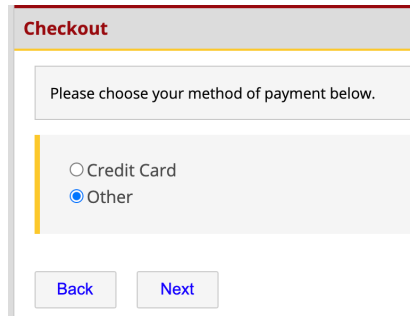

All done! All you may need to do is provide a copy of your police check which we need to manually enter the date into the system so that you will be good for 3 years.